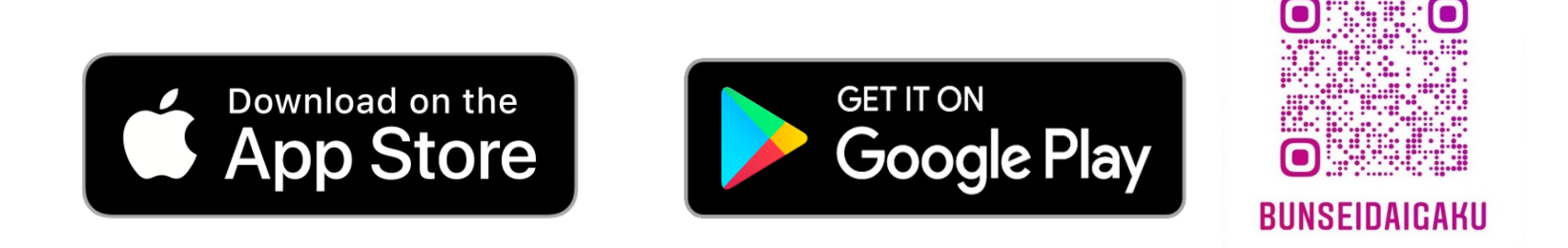

# インスタグラムのアカウントを作成・登録

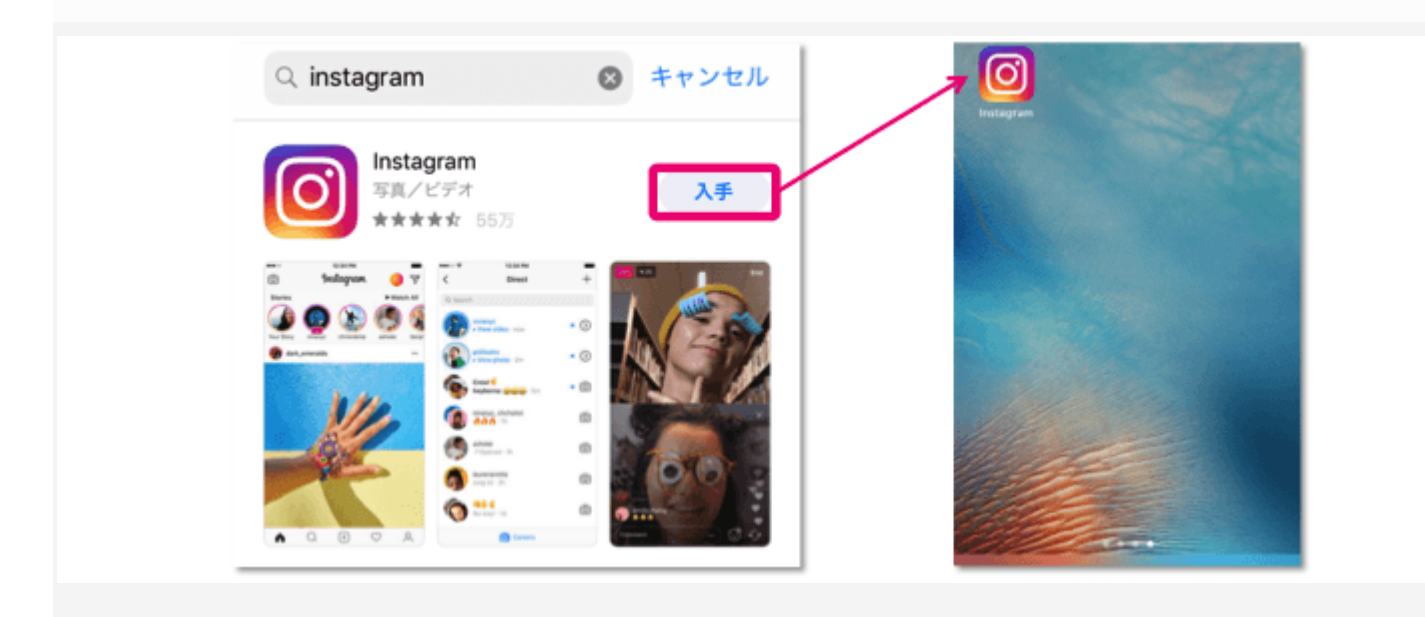

1.電話番号もしくはメールアドレスを入力して認証する

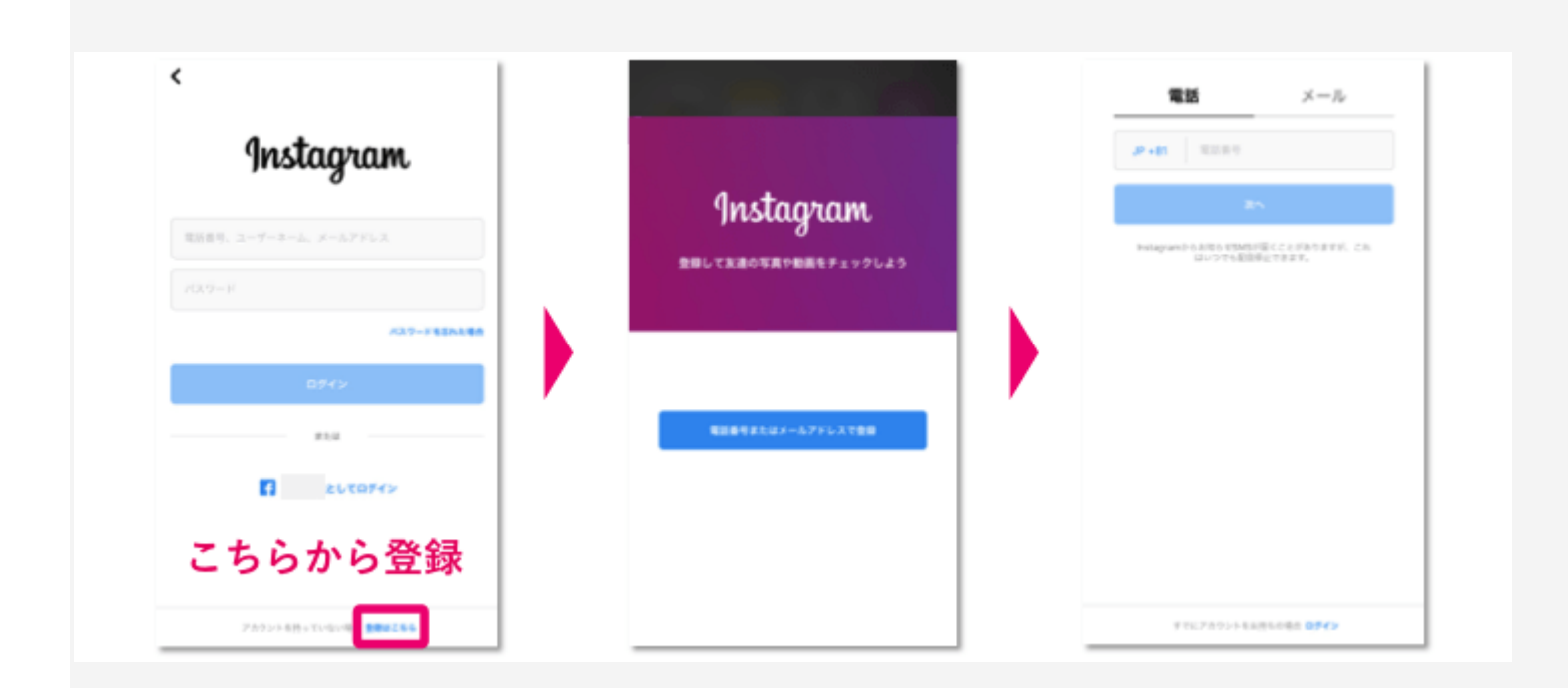

初めて使用する場合は、アプリを起動すると新規登録画面が表示されます。携帯電話番号もしくはメールアドレスを入力

して「登録する」をタップします。認証コードが送られてくるので、認証コードを登録して「次へ」をタップします。

## 2.「名前」と「パスワード」を決めて登録する

「名前」と「パスワード」を決めて登録します。※名前は本名でなくてもかまいません。後で変更もできます。

#### 3.ユーザーネームを作成する

ユーザーネームを作成します。**ユーザーネームは先ほどの「名前」と違って重要項目**です。写真の投稿者名として表示さ れたり、**閲覧ページの URL** に使われたりします。ユーザーネームは暫定的に作られているので、「次へ」の下にある 「ユーザーネーム変更」から変更できます。

#### 4.「Facebook アカウントとリンク」や「連絡先検索」でフォローする友人を見つける

フォローする友だちを見つけたい場合は、「Facebook アカウントとリンク」や「連絡先検索」をタップします。連携さ せたくない場合は、スキップして進むこともできます。

#### 5.プロフィールアイコンの写真を設定する

「プロフィール写真を追加」をタップすると、写真を新たに撮影するか、保存済みの写真の中から選ぶかを選択できま す。これもスキップできます。

### 6.ログイン情報を保存して右上の完了をタップする

「**ログイン情報を保存**」しておきましょう。ログインするたびにパスワードを登録する手間が省けます。

最後に右上の「完了」をタップすれば、これでアカウントが作成されました。これからはいつでもインスタグラムを使え ます。

※お使いの機器によっては、ご使用になれない場合がございます。